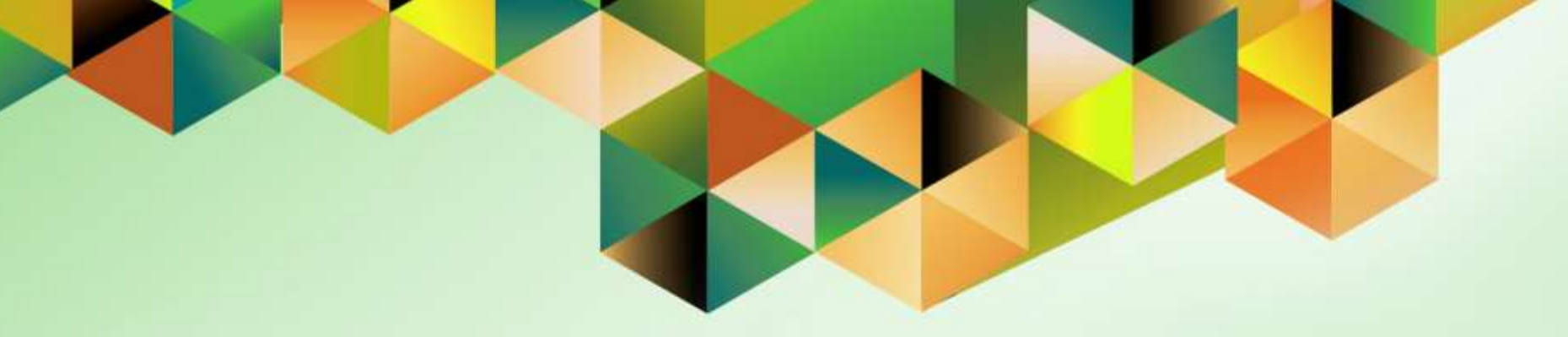

# Creation of Payment Document (Check / ADA Number)

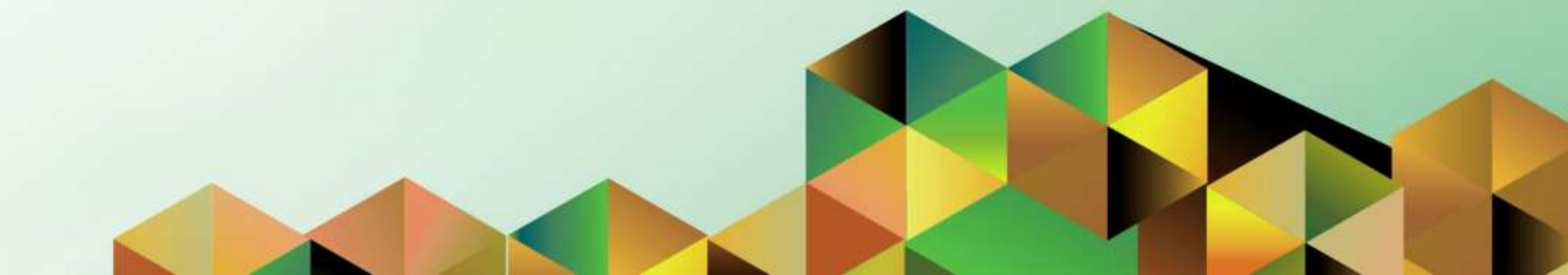

## 1. DOCUMENT CONTROL

## 1.1 Change Record

| Date            | Author          | Version | Change Reference: |
|-----------------|-----------------|---------|-------------------|
| 19 October 2020 | Kenex Carl Mina | 1.0     | Initial           |

## 1.2 Description

| Process ID        |                                                                                                    |
|-------------------|----------------------------------------------------------------------------------------------------|
| Process Name      | Management of Payment Document (Check / ADA Number)                                                          |
| Functional Domain | Cash Management Module                                                                                       |
| Responsibility    | Cash Management Cash Officer                                                                                 |
| Purpose           | To create a new Check / ADA series in the system                                                             |
| Data Requirement  | <ul> <li>Bank Account Information such as</li> <li>Bank Account Name</li> <li>Bank Account Number</li> </ul> |
| Dependencies      | Bank and bank account are registered in the Cash Management Module                                           |
| Scenario          | The Cash Officer is to create a payment document series.                                                     |

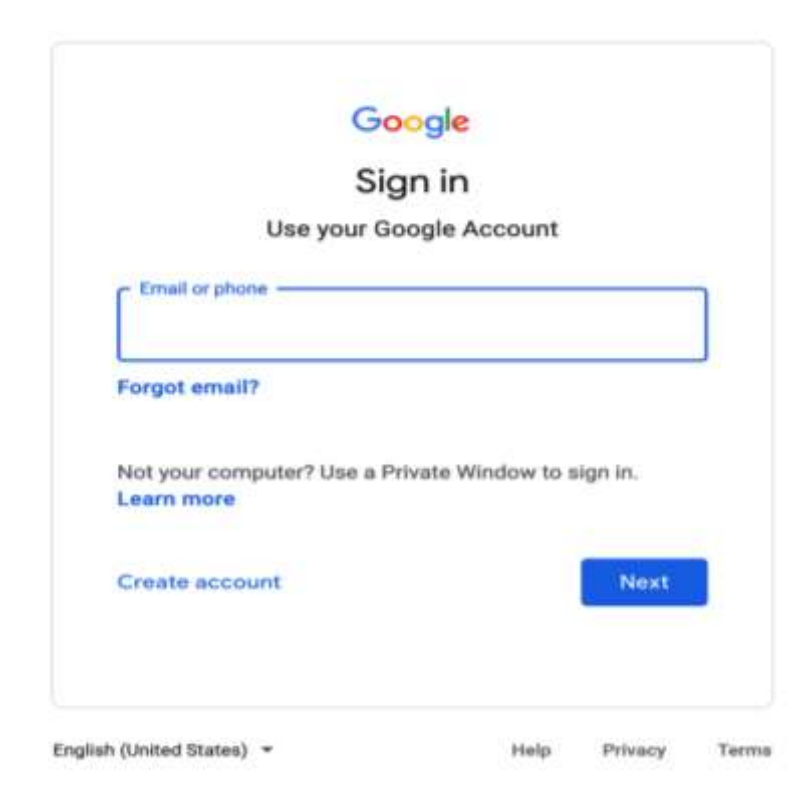

Step 1. Go to https://uis.up.edu.ph

Step 2. Log-in your UP Mail credentials (e.g. *email* and *password*)

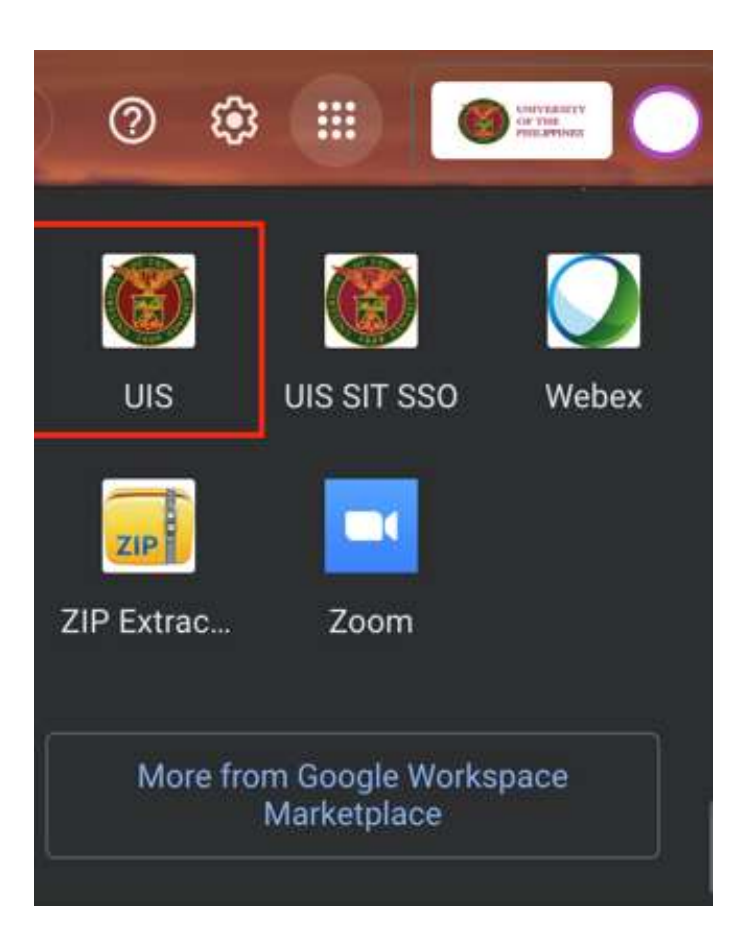

Or you may open your UP Mail and go to the Google Workspace and select **UIS** 

| University of the Philippines                                          | ★ ✿ I Logged In A                        | s 🧿<br>UZ                 | ሳ   | Step 3. From UIS Home Page<br>proceed to Main Menu. In the<br>Cash Management Cash<br>Officer responsibility navigate to<br>Setup > Banks > Bank<br>Accounts. |
|------------------------------------------------------------------------|------------------------------------------|---------------------------|-----|----------------------------------------------------------------------------------------------------|
| University Information System Home                                     | Page                                     |                           |     |                                                                                                    |
| Navigator                                                              | Worklist                                 |                           |     |                                                                                                    |
| Personalize                                                            |                                          | Full List                 | t   |                                                                                                    |
|                                                                        |                                          |                           |     |                                                                                                    |
| Cash Management Cash Officer, OPS                                      | From                                     | Type Subject Ser          | nt  |                                                                                                    |
| A Setup                                                                | There are no notifications in this view. |                           |     |                                                                                                    |
| Banks<br>Banks<br>Bank Accounts<br>Bank Statement<br>Cashflow Mappings | <b>Vacation Rules</b> - Redirect or aut  | o-respond to notification | ns. |                                                                                                    |
| 🕨 🛅 View                                                               |                                          |                           |     |                                                                                                    |
| UP Employee Self Service                                               |                                          |                           |     |                                                                                                    |

|                  | Cash Manageme             | ent 🏫                |    | 0                 | <b>★</b> ‡   | i K          | Logged In As<br>JRDELACRUZ | 0                | U    |
|------------------|---------------------------|----------------------|----|-------------------|--------------|--------------|----------------------------|------------------|------|
| anage Bank Accou | ints                      |                      |    |                   |              |              |                            |                  |      |
| Bank Accou       | nts                       |                      |    |                   |              |              |                            |                  |      |
| Simple Search    |                           |                      |    |                   |              |              |                            |                  |      |
|                  |                           |                      |    |                   |              |              | Ad                         | vanced Sea       | arch |
| Accou            | nt Name                   | 51                   | ٩  | Altern            | ate Account  | Name         |                            | ⇒ Q              |      |
| Legal Accou      | nt Name                   | JL .                 | ۹  |                   | Account N    | umber        |                            |                  |      |
| Account          | t Owner                   | 2                    | Q, |                   | Cu           | rrency       |                            | y Q              |      |
| Bar              | ik Name                   | 2                    | ٩  |                   | Branch       | Name         |                            | N Q              |      |
| Go Clear All     |                           |                      |    |                   |              |              |                            |                  |      |
| Create   💢       | 2 🖻 🔅 🕶 🔳                 |                      |    |                   |              |              |                            |                  |      |
| Account Name     | Alternate Account<br>Name | Legal Accour<br>Name | nt | Account<br>Number | Bank<br>Name | Bank<br>Numb | Branch<br>er Name          | Branch<br>Number | r    |
| No search        |                           |                      |    |                   |              |              |                            |                  |      |

# Step 3. The *Manage Bank Accounts* page will open.

Enter a bank account information in one of the search parameters, then click **Go**.

**Note:** When the end-user sees a magnifying glass button on a field, this means that a list of value is available. Just click the magnifying glass button to open the list of values.

| ci                        | ash Ma    | nageme        | nt 🏫                 | 0                    | * 🕸               | 1              | Logged In As             | ?               | ወ   | Step 3. Bank accounts satisfying the search criteria will appear. |
|---------------------------|-----------|---------------|----------------------|----------------------|-------------------|----------------|--------------------------|-----------------|-----|-------------------------------------------------------------------|
|                           |           |               |                      |                      |                   |                |                          |                 |     | Click on the select column of the bank account.                   |
| Manage Bank Account       | ts        |               |                      |                      |                   |                |                          |                 |     | Then click the <i>Manage Payment Documents</i> button             |
| Bank Account              | ts        |               |                      |                      |                   |                |                          |                 |     |                                                                   |
| Simple Search             |           |               |                      |                      |                   |                |                          |                 |     |                                                                   |
|                           |           |               |                      |                      |                   |                | Adv                      | anced Sea       | rch |                                                                   |
| Account                   | Name      | Test%         | 31                   | Alter                | nate Account      | Name           |                          | ⇒ Q             |     |                                                                   |
| Legal Account             | Name      |               | ы (                  | 2                    | Account N         | umber          |                          |                 |     |                                                                   |
| Account                   | Owner     |               | 3 (                  | 2                    | Cu                | rrency         |                          | ⊴ <b>Q</b>      |     |                                                                   |
| Bank                      | Name      |               | 3                    | 2                    | Branch            | Name           |                          | 2 Q             |     |                                                                   |
| Go Clear All              |           |               |                      |                      |                   |                |                          |                 |     |                                                                   |
| Select Account Up         | odate Acc | count         | Manage Paymer        | nt Documents         | Create            | 1 2 2          | 🖻 🕸 🕶 🎟                  |                 |     |                                                                   |
| Account<br>Name           | Alterna   | te<br>nt Name | Legal Accour<br>Name | nt Account<br>Number | Bank<br>Name      | Bank<br>Number | Branch<br>Name           | Branch<br>Numbe | r   |                                                                   |
| Test Bank<br>Account 0001 |           |               |                      | 0123456789           | Test Bank<br>0001 |                | Test Bank<br>Branch 0001 |                 |     |                                                                   |
|                           |           |               |                      |                      |                   |                |                          |                 |     |                                                                   |

|                          | 1                   | <b>î ⊙ ★</b>                | ¢      | Logged In As J       | IRDELACRUZ          | <b>)</b> () | <b>Step 4.</b> The <b>Payment</b><br><b>Documents</b> page will open.<br>Click on the <b>Create</b> button. |
|--------------------------|---------------------|-----------------------------|--------|----------------------|---------------------|-------------|----------------------------------------------------------------------------------------------------|
| Manage Bank Accou        | unts                |                             |        |                      |                     |             |                                                                                                    |
| Manage Bank Acc          | ounts >             |                             |        |                      |                     |             |                                                                                                    |
|                          | Bank Name Test      | Bank 0001                   |        | Account Name         | Test Bank Account   | t 0001      |                                                                                                    |
|                          | Branch Name Test    | Bank Branch 0001            |        | Account Number       | 0123456789          |             |                                                                                                    |
|                          | Country Phili       | ppines                      |        | Currency Name        | Philippine Peso     |             |                                                                                                    |
| Create                   | ( 🗢 🖻 🌣 🔳           |                             |        |                      |                     |             |                                                                                                    |
| Name                     | Paper Stock<br>Type | Format                      | Status | Skipped<br>Documents | Unused<br>Documents | Update      |                                                                                                    |
| Test Payment<br>Document | Blank Stock         | UP Standard Check<br>Format | Active | <b>a</b>             | <b></b>             | 1           |                                                                                                    |
| Return to Internal I     | Bank Accounts       |                             |        |                      |                     |             |                                                                                                    |

| A G                                                                                                    | > ★         | ٥             |      | Logged in As Ji                        | RDELACRUZ                                          | • •   |
|----------------------------------------------------------------------------------------------------|-------------|---------------|------|----------------------------------------|----------------------------------------------------|-------|
| Manage Bank Accounts                                                                                                    |             |               |      |                                        |                                                    |       |
| Manage Bank Accounts > Payment Documents >                                                                                           |             |               |      |                                        |                                                    |       |
| <b>Create Payment Document</b>                                                                                                    |             |               |      |                                        | Cancel                                             | Apply |
| Bank Name Test Bank 0001<br>Branch Name Test Bank Branc<br>Country Philippines<br>* Indicates required field<br>Document Information | h 0001      |               | Acc  | ccount Name<br>ount Number<br>Currency | Test Bank Account<br>0123456789<br>Philippine Peso | 0001  |
|                                                                                                    |             |               |      |                                        |                                                    |       |
| * Paper Stock Type                                                                                                    | Blank Stock | •<br>mittance | Stub |                                        |                                                    |       |
| Number of Lines per Remittance Stub                                                                                                  |             | initianee     | auc  |                                        |                                                    |       |
| Number of Setup Documents                                                                                                    |             | 4             | 9    |                                        |                                                    |       |
| Payment Document Category                                                                                                    |             |               | 123  | y Q                                    |                                                    |       |
| Document Numbers                                                                                                    |             |               |      |                                        |                                                    |       |
| * First Available Document Number<br>Last Available Document Number                                                                  |             |               |      |                                        |                                                    |       |
| Checkbooks                                                                                                    |             |               |      |                                        |                                                    |       |
| Additional Information                                                                                                    |             |               |      |                                        |                                                    |       |
|                                                                                                    |             |               |      |                                        |                                                    |       |

**Step 5.** The *Create Payment Document* page will open. Fillout the required fields.

Choose *Blank Stock* for the *Paper Stock Type* field.

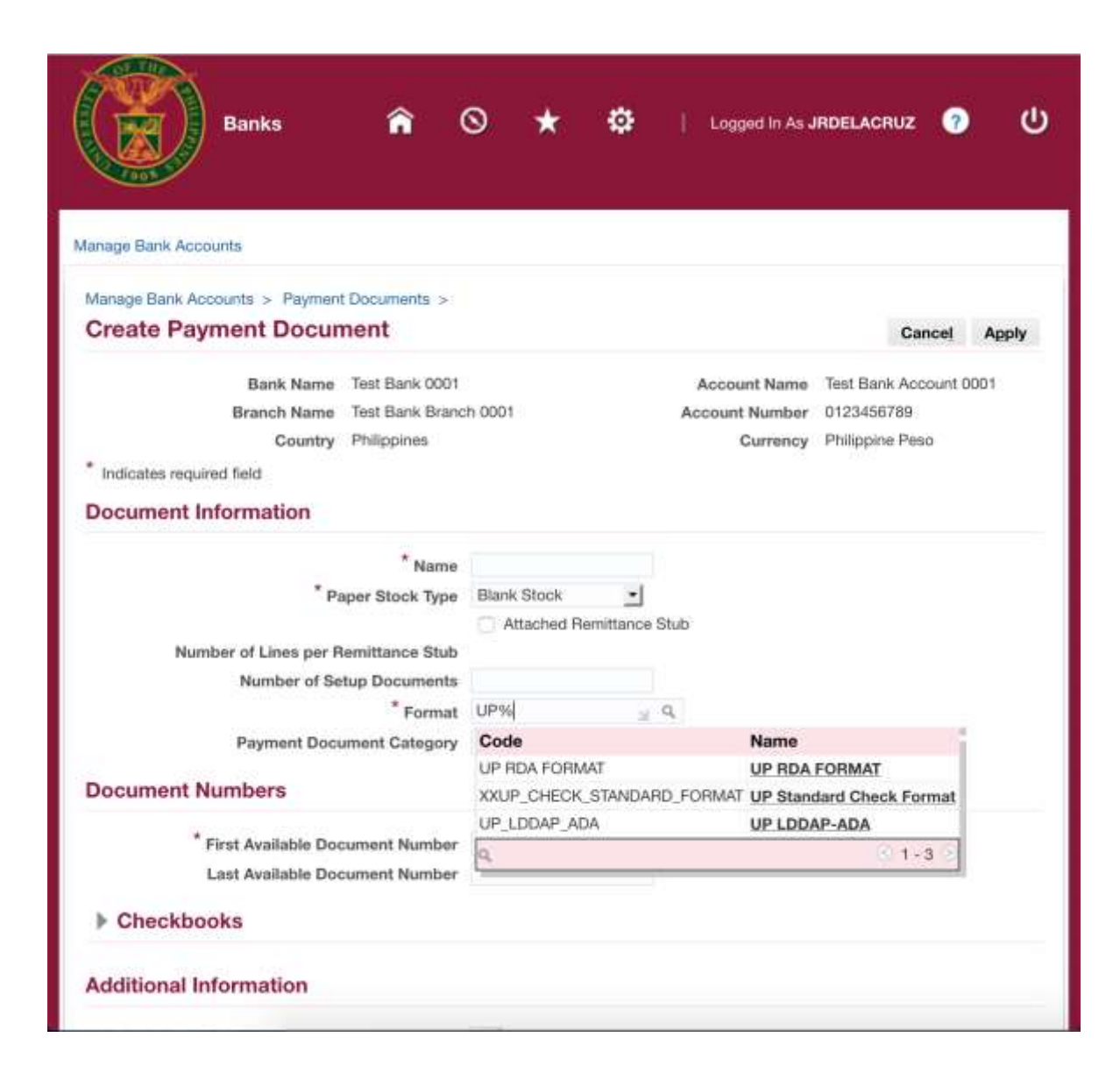

#### Format

Payment Method in Payables that will be using the payment document.

**UP RDA FORMAT** – ADA / RDA Payment Method

UP Standard Check Format – Check Payment Method

**UP LDDAP-ADA** – LDDAP-ADA Payment Method

**Note:** When the end-user sees a magnifying glass button on a field, this means that a list of value is available. Just click the magnifying glass button to open the list of values.

| FIGHA                    | Start Humber                  | end Humber           | Date Necelve   | Documents         | Remove |
|--------------------------|-------------------------------|----------------------|----------------|-------------------|--------|
| nafiv                    | * Start Number                | * End Number         | Data Receive   | Number of         | Remove |
|                          | -                             |                      |                |                   |        |
| Checkbooks               |                               |                      |                |                   |        |
| Last A                   | vailable Document Number      |                      |                |                   |        |
| * First A                | vailable Document Number      | 1                    |                |                   |        |
| Document Numb            | ers                           |                      |                |                   |        |
| Pa                       | yment Document Category       |                      | , P. ⊭         |                   |        |
|                          | * Format                      | UP RDA FORMAT        | Q              |                   |        |
| N                        | mber of Setup Documents       |                      |                |                   |        |
| Number of                | Lines per Remittance Stub     | Attached Hemilitance | 300            |                   |        |
|                          | <sup>*</sup> Paper Stock Type | Blank Stock          | Chub           |                   |        |
|                          | * Name                        | TB RDA               |                |                   |        |
| Document Inform          | ation                         |                      |                |                   |        |
| Indicates required field | 1                             |                      |                |                   |        |
|                          | Country Philippines           |                      | Currency       | Philippine Peso   |        |
| Bra                      | nch Name Test Bank Brand      | h 0001               | Account Number | 0123456789        |        |
| B                        | ank Name Test Bank 0001       |                      | Account Name   | Test Bank Account | 0001   |
| Create Paymen            | t Document                    |                      |                | Cancel            | Apply  |
| lanage Bank Accounts     | > Payment Documents >         |                      |                |                   |        |

#### Checkbooks

Organizes payment document series into "checkbook" groups.

If payment document does not have particular checkbook groups, click on the **Remove** button found at the end.

| nanage bank Accounts > Payment Docume | nts >    |             |            |                          |            |                   |         |  |
|---------------------------------------|----------|-------------|------------|--------------------------|------------|-------------------|---------|--|
| Create Payment Document               |          |             |            |                          |            | Cance             | Apply   |  |
| Bank Name Test Ba                     | nk 0001  |             |            | Acc                      | ount Name  | Test Bank Accourt | vt 0001 |  |
| Branch Name Test Ba                   | nk Brani | ch 0001     |            | Acco                     | unt Number | 0123456789        |         |  |
| Country Philippi                      | 168      |             |            | Currency Philippine Peso |            |                   |         |  |
| Indicates required field              |          |             |            |                          |            |                   |         |  |
| Document Information                  |          |             |            |                          |            |                   |         |  |
|                                       | Name     | TB RDA      |            |                          |            |                   |         |  |
| * Paper Stor                          | k Type   | Blank Stock | 21         |                          |            |                   |         |  |
|                                       |          | Attached F  | Remittance | Stub                     |            |                   |         |  |
| Number of Lines per Remittant         | e Stub   |             |            |                          |            |                   |         |  |
| Number of Setup Doc                   | ments    |             |            |                          |            |                   |         |  |
|                                       | Format   | UP RDA FORM | AAT 🚽      | Q,                       |            |                   |         |  |
| Payment Document Ga                   | tegory   |             |            |                          | 9,         |                   |         |  |
| Document Numbers                      |          |             |            |                          |            |                   |         |  |
| * First Available Document M          | umber    |             | :1         |                          |            |                   |         |  |
| Last Available Document M             | umber    |             |            |                          |            |                   |         |  |
| Checkbooks                            |          |             |            |                          |            |                   |         |  |
| H H 2 6 0 . H                         |          |             |            |                          |            |                   |         |  |
| Name Prefix Start Numb                | er *     | End Number  | Date Re    | ceived                   | Number o   | f Documents       | Remove  |  |
| No results found.                     |          |             |            |                          |            |                   |         |  |

**Step 4.** Once the details of the Payment Document has been filled out, click on the *Apply* icon.

|                          | Banks               | <b>^</b> 6          | •         | ø      | Logged In As .       |                     | <b>ა</b> ი | <b>Step 5.</b> You will be redirected to the <b>Payment Documents</b> window.                                                        |
|--------------------------|---------------------|---------------------|-----------|--------|----------------------|---------------------|------------|----------------------------------------------------------------------------------------------------|
|                          |                     |                     |           |        |                      |                     |            | A confirmation will appear that the Payment Document is                                                                              |
| Manage Bank Accou        | unts                |                     |           |        |                      |                     |            | created.                                                                                                    |
| Manage Bank Acc          | ounts >             |                     |           |        |                      |                     |            |                                                                                                    |
| Confirmatio              | on                  |                     |           |        |                      |                     |            | •                                                                                                    |
| TB RDA was o             | created.            |                     |           |        |                      |                     |            |                                                                                                    |
| Payment Do               | ocuments            |                     |           |        |                      |                     |            |                                                                                                    |
|                          | Bank Name Test      | Bank 0001           |           |        | Account Name         | Test Bank Accoun    | t 0001     | •                                                                                                    |
|                          | Branch Name Test    | Bank Branch         | 0001      |        | Account Number       | 0123456789          |            |                                                                                                    |
|                          | Country Phili       | ppines              |           |        | Currency Name        | Philippine Peso     |            |                                                                                                    |
| Create   🕽               | (25 <b>0</b> -      |                     |           |        |                      |                     |            |                                                                                                    |
| Name                     | Paper Stock<br>Type | Format              |           | Status | Skipped<br>Documents | Unused<br>Documents | Update     |                                                                                                    |
| TB RDA                   | Blank Stock         | UP RDA F            | ORMAT     | Active |                      | <b>E</b>            | 1          | Expected Result:                                                                                                    |
| Test Payment<br>Document | Blank Stock         | UP Standa<br>Format | ard Check | Active | -                    | <b>B</b>            | 1          | and ready to be used for Payments.                                                                                                   |
| Return to Internal I     | Bank Accounts       |                     |           |        |                      |                     |            | DISCLAIMER: The screenshots in this document are for illustration purposes only and may not be the same as the final user interface. |